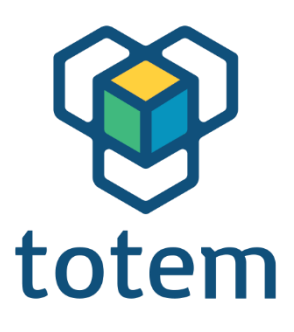

# TotemDuino Használati Utasítás

www.totemmaker.net

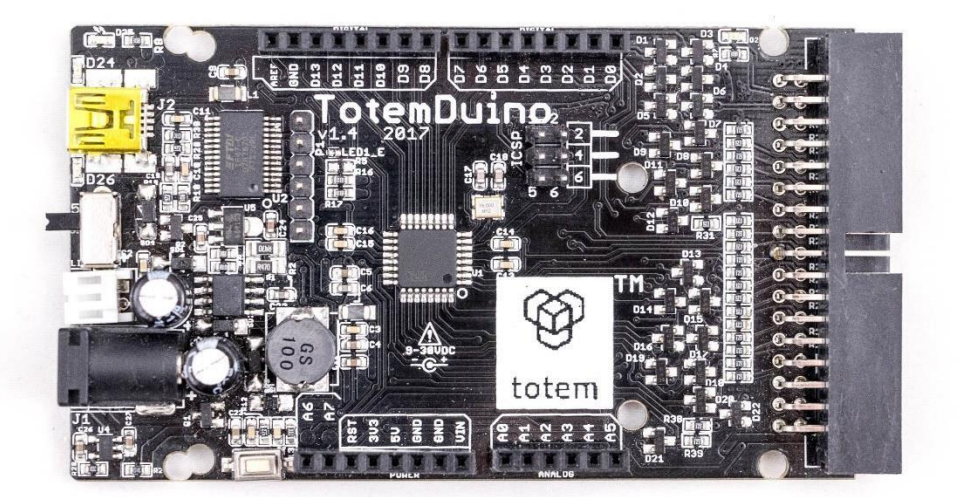

UAB Aldrea Totem

## 1.1 verzió Tartalomjegyzék

| Tulajdonságok                                | 2  |
|----------------------------------------------|----|
| Kezdő lépések                                | 3  |
| A TotemDuino csatlakoztatása a számítógéphez | 3  |
| Arduino IDE használata                       | 5  |
| Műszaki leírás                               | 10 |

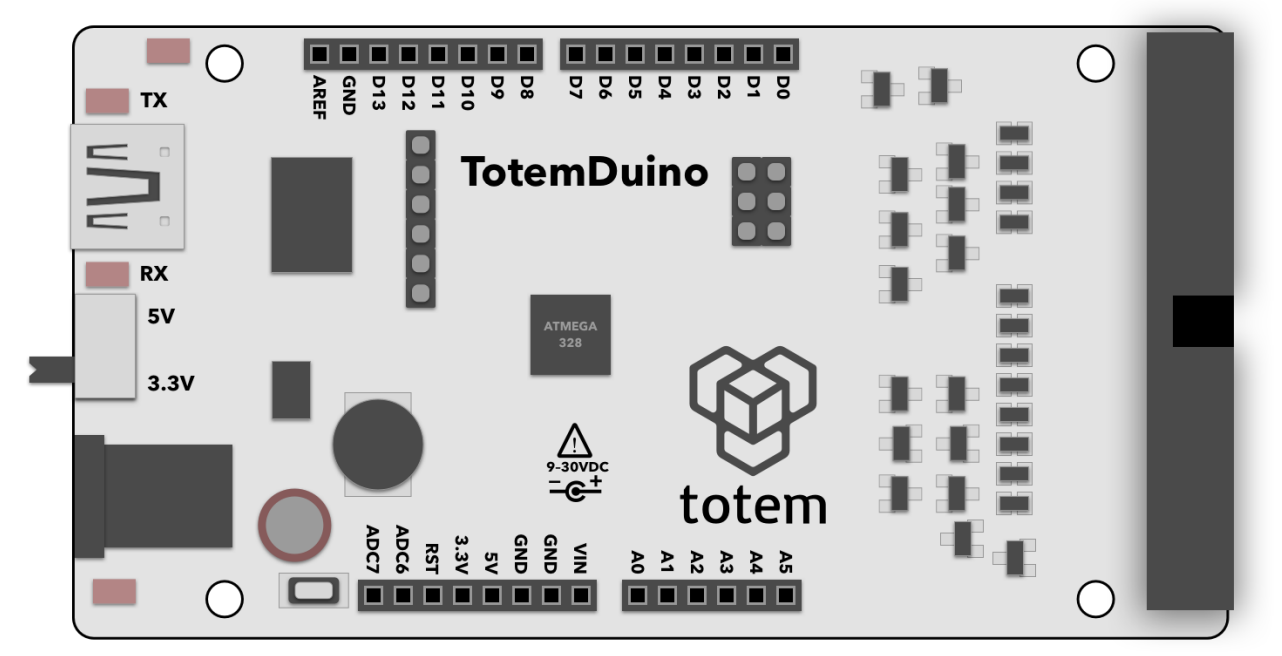

1. ábra TotemDuino panel

# Tulajdonságok

- Atmega328 mikrokontroller
- 100% Arduino Uno kompatibilis, működik az összes Arduino pajzzsal

- Működik az Arduino IDE-ben
- 9-30 V DC vagy 5V-os USB tápellátás tartomány
- Ha egyenáramú tápegységről tápláljuk, 5V-on akár 1,5A áramot is képes szolgáltatni.
- Választható 5V vagy 3,3V logikai feszültség
- Zajvédelemmel ellátott kialakítás
- Kiegészítő szűrés a pontos analóg feszültségmérésekhez
- Integrált programozó nincs szükség extra alkatrészekre a kódolás megkezdéséhez.
- Arduino és Totem kompatibilis rögzítőfuratok
- 34 pólusú lapos kábelcsatlakozó a Totem MiniLabor-ba való integráláshoz

## Kezdő lépések

A TotemDuino használata nagyon egyszerű - ez egy teljesen visszafelé kompatibilis az Arduino UNO platformmal, így az összes nagyszerű Arduino IDE funkció használható a TotemDuino firmware írására is.

# A TotemDuino csatlakoztatása a számítógéphez

Egy mini USB kábel segítségével új firmware vázlatokat tölthet fel a TotemDuino-ba. Teljes szoftveres kompatibilitást biztosít az Arduino UNO panelekkel, így az Arduino IDE használható a programok írásához. Bár különböző programozási környezeteket használhatsz a firmware írásához, az Arduino használata az egyik legbarátságosabb és leggyorsabb módja a kezdésnek.

Először is, telepítse az Arduino IDE-t a számítógépére - az Arduino IDE telepítési utasításait a hivatalos dokumentációban találja meg, amely itt található:

https://arduino.cc/en/Guide/HomePage

További tanulási és bevezető források használata ajánlott, mint például: **Mi is az Arduino?** <u>https://learn.sparkfun.com/tutorials/what-is-an-arduino</u>

#### Mi az áramkör?

http://learn.sparkfun.com/tutorials/what-is-a-circuit

Míg a TotemDuino minden további illesztőprogram nélkül működik a Windows10 alatt, a Windows korábbi verzióiban előfordulhat, hogy a benne használt kommunikációs chiphez (PL-2303HXD) kézzel kell letölteni az illesztőprogramokat. A legfrissebb verzió megtalálható a gyártó weboldalán:

http://www.prolific.com.tw/US/ShowProduct.aspx?p\_id=225&pcid=41

MacOS rendszereken az illesztőprogramot manuálisan kell telepíteni a működéshez:

http://www.prolific.com.tw/US/ShowProduct.aspx?p\_id=229&pcid=41

A telepítés után a TotemDuino soros port **/dev/cu.usbserial**-nak meg kell jelennie, ha csatlakoztatva van.:

| ch                    | Tools                                     | Help                              |                                                             |                       |                                                   |                                                                                                    | 000                    | ((;- | * | A |
|-----------------------|-------------------------------------------|-----------------------------------|-------------------------------------------------------------|-----------------------|---------------------------------------------------|----------------------------------------------------------------------------------------------------|------------------------|------|---|---|
| 0                     | Auto<br>Archi<br>Fix E                    | Format<br>ive Sketch<br>ncoding 8 | Reload                                                      | ЖТ                    |                                                   | prolific.com.tw                                                                                         |                        |      | Ċ |   |
|                       | Seria<br>Seria                            | al Monitor<br>al Plotter          |                                                             | 企業M<br>企業L            | es<br>vytend                                      | macos - Wh<br>uino   Arduino 1.8.5                                                                      | List All Thi           | rd   |   | F |
|                       | WiFi                                      | 101 Firmw                         | are Updater                                                 |                       |                                                   |                                                                                                    |                        |      |   | Ø |
|                       | Boar                                      | d: "Arduin                        | o/Genuino Uno"                                              | •                     |                                                   |                                                                                                    |                        | _    | 5 | - |
| ~                     | Port: "/dev/cu.usbserial"  Get Board Info |                                   |                                                             |                       | Serial ports<br>/dev/cu.KarolisiPhone-Wirelessi-1 |                                                                                                    |                        |      |   |   |
| Programm<br>Burn Boot |                                           | rammer: "<br>Bootload             | mer: "AVRISP mkll"                                          |                       |                                                   | /dev/cu.KarolissAirPods-Wireles-2<br>/dev/cu.Bluetooth-Incoming-Port<br>/dev/cu.KarolissMacmini-Bluetoo |                        |      |   |   |
|                       | Smart I/O                                 |                                   | <pre>/O int switchA_pin = 0;<br/>int switchB_pin = 1;</pre> |                       | /dev                                              | //cu.KarolissAirPods<br>//cu.KarolissAirPods                                                            | -Wireles<br>-Wireles-1 |      |   |   |
|                       | Green E                                   | nergy                             | int stepper_en                                              | _pin = 18             | /dev                                              | /cu.KarolissAirPods                                                                                     | -Wireles-3             |      |   |   |
|                       | Mixed M                                   | ode                               | <pre>int stepper_di int stepper_st int stepper_st</pre>     | r_pin = 1<br>ep_pin = | 16;                                               | //cu.usbsenal                                                                                           |                        | -    |   |   |
| arch                  | n Q                                       |                                   | <pre>int state = 0;<br/>int stop_flag</pre>                 | = 0;                  |                                                   |                                                                                                    |                        |      |   |   |

2. ábra A TotemDuino kártya portjának kiválasztása

A macOS-kompatibilitással kapcsolatban fontos megjegyezni, hogy a programozás közben ne húzzuk ki a készüléket a hálózatból. Ha így tesz, az illesztőprogram elakad, és a további csatlakoztatott TotemDuino lapok nem jelennek meg a számítógép újraindításáig..

A legtöbb Linux rendszerben a TotemDuino meghajtójának már benne kell lennie a rendszerben, így nincs szükség további lépésekre. Ha hiányzik, vagy az eszköz nem sorolja be magát, amikor csatlakoztatva van, olvassa el a disztribúció kézikönyvét a PL2303 kernelmodul engedélyezésének módjáról. A tesztelt disztribúciók, amelyek tartalmazzák az illesztőprogramot, a Debian (és származékai, mint például az Ubuntu) és a Fedora.

## Arduino IDE használata

A telepítés után az Arduino IDE alapértelmezett ablakának kell megjelennie.:

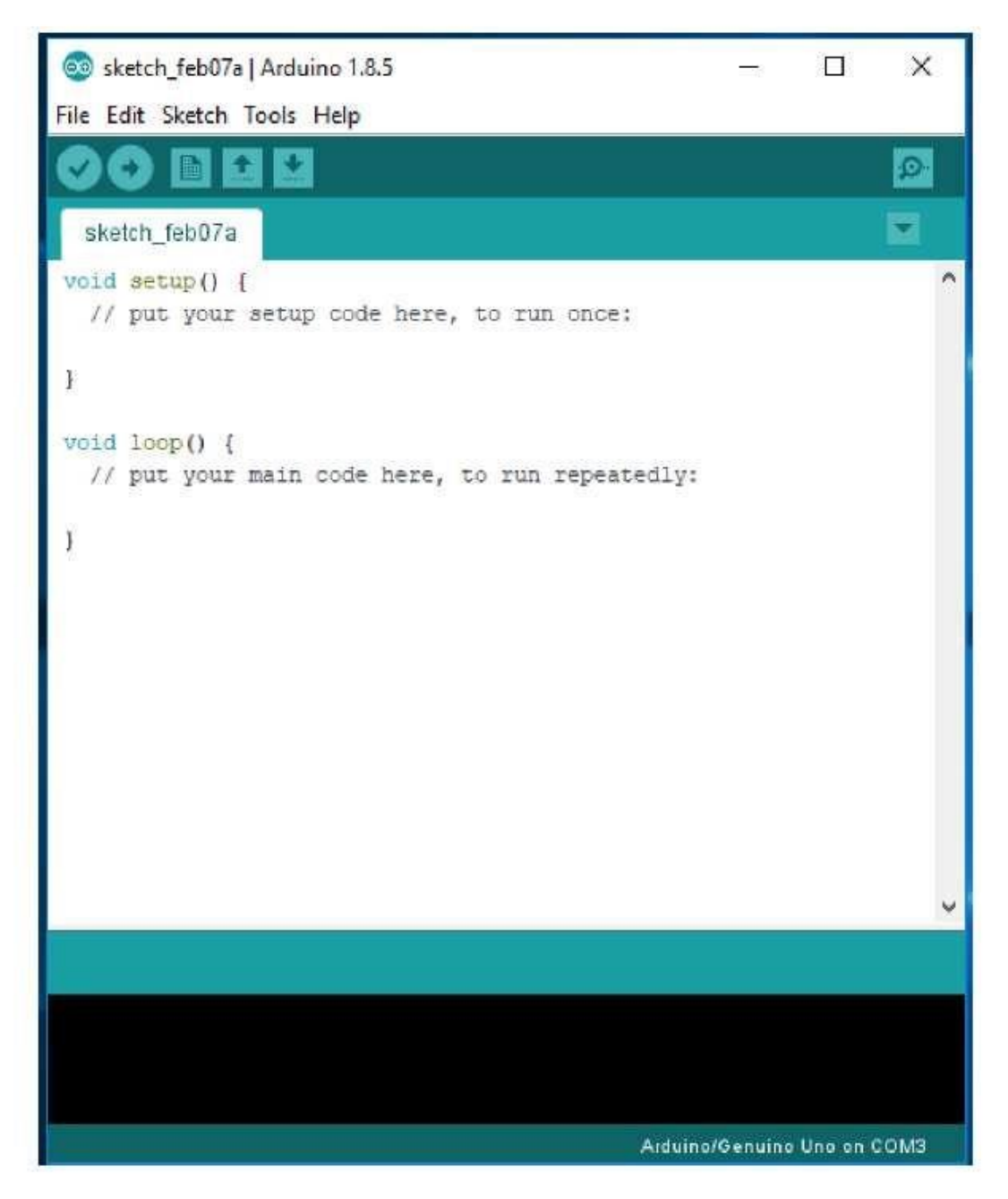

#### 3. ábra Arduino IDE ablak

A TotemDuinóval való munkához először ki kell választani a megfelelő panelt, amelyre a kódot fordítani kell, valamint a soros portot, amelyen keresztül a lefordított firmware-t fel kell tölteni rá. A kártyát az Tools->Board menüpontra kattintva választhatja ki. A legördülő menüben válassza ki az Arduino/Genuino UNO panelt:

| Auto Format<br>Archive Sketch                                           | Ctrl+T                              |                                                                                                    |
|-------------------------------------------------------------------------|-------------------------------------|----------------------------------------------------------------------------------------------------|
| Fix Encoding & Relo<br>I setup () Serial Monitor<br>your Serial Plotter | oad<br>Ctrl+Shift+M<br>Ctrl+Shift+L |                                                                                                    |
| WiFi101 Firmware U                                                      | pdater                              |                                                                                                    |
| opp() ( Board: "Arduino/Ge                                              | nuino Uno"                          | Boards Manager                                                                                                    |
| Bort: "COM3"<br>Get Board Info                                          | 1                                   | Arduino AVR Boards<br>Arduino Yún                                                                                                    |
| Programmer: "AVRI:<br>Burn Bootloader                                   | SP mkli" 3                          | Arduino/Genuino Uno     Arduino Duemilanove or Diecimila     Arduino Nano     Arduino/Genuino Mega or Mega 2560     Arduino Mega ADK     Arduino Leonardo     Arduino Leonardo ETH |
|                                                                         |                                     | Arduino/Genuino Micro                                                                                                    |

4. ábra Panel kiválasztása

Ezután válasszuk ki a soros portot. Mivel a rendelkezésre álló soros portok száma számítógépenként eltérő, és nem lehet tudni, hogy melyik a megfelelő TotemDuino port, ezért előfordulhat, hogy a következő eljárást kell követni.

Először ellenőrizze, hogy milyen portok állnak rendelkezésre, amikor a TotemDuino nincs csatlakoztatva, és hasonlítsa össze a listát, amikor a TotemDuino-t visszakapcsolja.

Az újonnan megjelenő port lesz az a port, amelyet használni kell. A legtöbb laptopon nincsenek extra soros portok, így előfordulhat, hogy a TotemDuino port az egyetlen elérhető port.

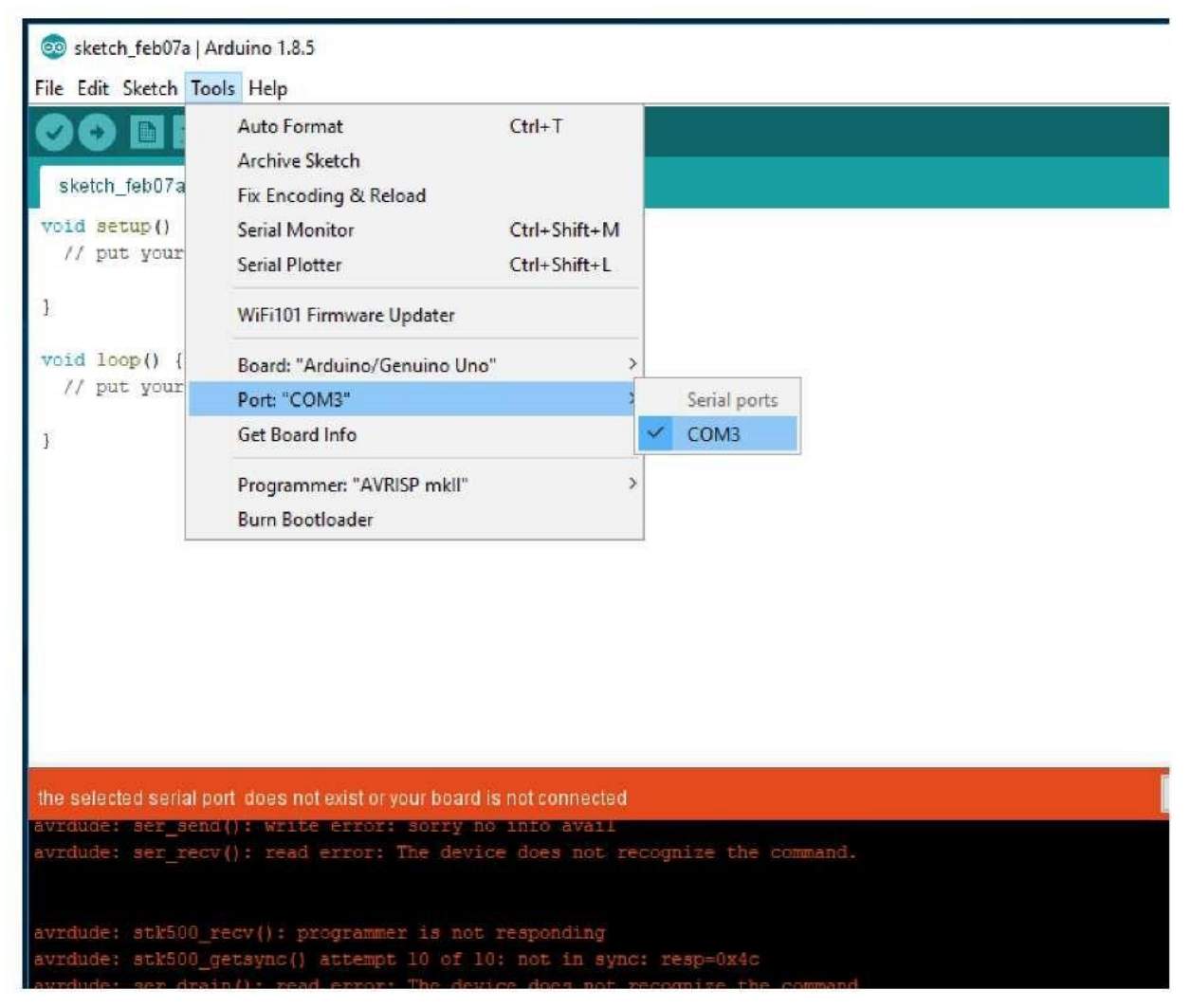

5. ábra TotemDuino soros port kiválasztása

Ha ez megtörtént, elkezdhetjük írni a firmware-t hozzá. Mint mindig, a legjobb, ha az alapokkal kezdjük, így először megpróbáljuk feltölteni a legegyszerűbb firmware-t, amely csak a TotemDuino panelfelöli LED-jét villogtatja.

Használja a **File->Examples->01. Basics** legördülő menüből válassza a **Blink** example firmware-t:

| Fil | sketch_feb07a              | Arduino 1.8.5<br>Tools Help |                             | o x               |
|-----|----------------------------|-----------------------------|-----------------------------|-------------------|
|     | New<br>Open<br>Open Recent | Ctrl+N<br>Ctrl+O            | ∆<br>Built-in Examples      |                   |
|     | Sketchbook                 | 1                           | 01.Basics                   | AnalogReadSerial  |
|     | Examples                   | 3                           | 02.Digital                  | BareMinimum       |
|     | Close                      | Ctrl+W                      | 03.Analog                   | Blink             |
|     | Save                       | Ctrl+S                      | 04.Communication            | DigitalReadSerial |
|     | Save As                    | Ctrl+Shift+S                | 05.Control                  | Fade              |
|     | Page Setup                 | Ctrl+Shift+P                | 06.Sensors                  | ReadAnalogVoltage |
|     | Print                      | Ctrl+P                      | 07.Display                  | >                 |
|     |                            |                             | 08.Strings                  | >                 |
|     | Preferences                | Ctrl+Comma                  | 09.USB                      | >                 |
|     | Quit                       | Ctrl+Q                      | 10.StarterKit_BasicKit      | >                 |
|     | 50.08W                     |                             | 11.ArduinoISP               | >                 |
|     |                            |                             | Examples for any board      |                   |
|     |                            |                             | Adafruit Circuit Playground | >                 |
|     |                            |                             | Bridge                      | >                 |
|     |                            |                             | Esplora                     | >                 |
|     |                            |                             | Ethernet                    | >                 |
|     |                            |                             |                             |                   |

6. ábra Példafirmware kiválasztása

Ez megnyit egy új Arduino IDE ablakot a firmware forráskódjával. Próbálja meg lefordítani és írni a firmware-t a TotemDuinoba a **Feltöltés** gombra kattintva (ikon jobbra nyíllal):

| 💿 sketch_feb07a   Arduino 1.8.5                                                                                                    |
|----------------------------------------------------------------------------------------------------|
| File Edit Sketch Tools Help                                                                                                    |
| 🕐 🚱 🕺 Blink   Arduino 1.8.5                                                                                                    |
| File Edit Sketch Tools Help                                                                                                    |
| void s 🕑 🔶 🔝 🔛 Upload                                                                                                    |
| // F Blink                                                                                                    |
| i le                                                                                                    |
| Blink                                                                                                    |
| <pre>void 1 // p Turns an LED on for one second, then off for one second, repeatedly.</pre>                                                                                                    |
| Most Arduinos have an on-board LED you can control. On the UNO, MEGA and ZERO it is attached to digital pin 13, on MKR1000 on pin 6. LED_BUILTIN is set to the correct LED pin independent of which board is used.<br>If you want to know what pin the on-board LED is connected to on your Arduino model, check the Technical Specs of your board at:<br>https://www.arduino.cc/en/Main/Products<br>modified 8 May 2014<br>by Scott Fitzgerald<br>modified 2 Sep 2016<br>by Arturo Guadalupi<br>modified 8 Sep 2016<br>by Colby Newman |
| the sele<br>avroude<br>avroude                                                                                                    |
| Done uploading                                                                                                    |
| avrdude<br>Global variables use 9 bytes (0%) of dynamic memory, leaving 2039 bytes for local variables. Max<br>avrdude                                                                                                    |

#### 7. ábra A firmware sikeres feltöltése

Az alsó állapotsoron látnia kell a "Done uploading" című értesítést. Most ellenőrizze, hogy a firmware azt teszi-e, amit tennie kell:

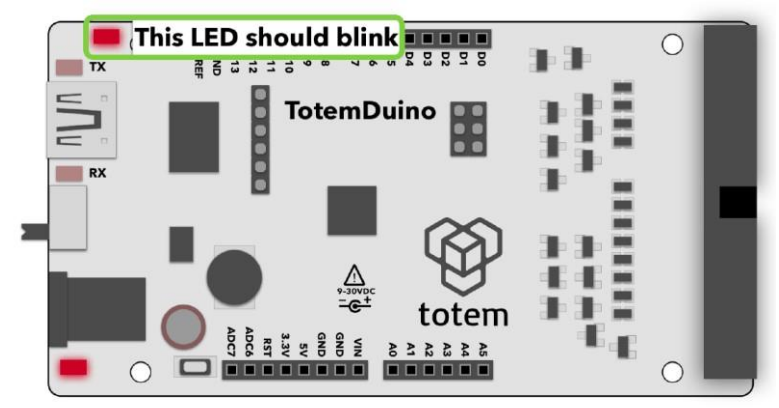

8. Ábra Példa LED villogó firmware

Ha a LED villog, akkor minden darab működik! Most elkezdhet a programozás világába elmerülni más példák feltárásával vagy saját firmware-ek létrehozásával. Külső érzékelőket, pajzsokat csatlakoztathat, hogy még a legőrültebb ötleteket is életre keltse.

### Jó szórakozást!

## Műszaki leírás

Mikrokontroller: Atmega328P Üzemi feszültség: 5 V vagy 3,3 V (felhasználó választható) Bemeneti feszültség: 9 - 30 V DC, 5 V USB Maximális bemeneti áram: 1A (DC), 500mA (USB) Flash memória: 32 kB SRAM: 2 kB EEPROM memória: 1 kB Általános hasznos I/O pin-ek száma: 14 Analog bemeneti pin-ek: 8 Szélesség: 150 mm Magasság: 29 mm Súly: 30 g